# QUCM MICRO-DCI<sup>™</sup>

Installation and Programming Manual

This Manual describes the QUCM application for interfacing Fischer&Porter MICRO-DCI Controllers to a Modbus/TCP Ethernet system.

Effective: 02 June, 2003

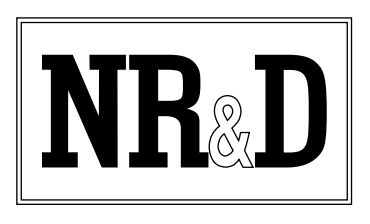

Niobrara Research & Development Corporation P.O. Box 3418 Joplin, MO 64803 USA

Telephone: (800) 235-6723 or (417) 624-8918 Facsimile: (417) 624-8920 www.niobrara.com POWERLOGIC, SY/MAX, and Square D are registered trademarks of Square D Company.

Modicon and Quantum are trademarks of Schneider Electric.

MICRO-DCI is a trademark of Fischer & Porter.

Subject to change without notice.

© Niobrara Research & Development Corporation 2003. All Rights Reserved.

# Contents

| 1 | Introduction                               |
|---|--------------------------------------------|
| 2 | Installation                               |
|   | QUCM Installation7                         |
|   | Software Installation7                     |
|   | Serial Connections to the QUCM-LE7         |
|   | Port 1 (and Port 2) to DDC2I to MICRO-DCI7 |
|   | Port 1 (and Port 2) to BB85 to MICRO-DCI   |
|   | Port 1 (and Port 2) direct to MICRO-DCI    |
|   | Port I to the Personal Computer            |
|   | Loading the Applications into the QUCM     |
|   | OSING ZAPREOSZEAE to set the IP Address    |
|   | FWI OAD OUCM Firmware Undate 12            |
|   | OLOAD APP1 and APP2                        |
| 3 | Operation                                  |
|   | Automatic Polling                          |
|   | Scaling of the Integer Value19             |
|   | Modbus Pass-through                        |
|   | Modbus PUSH Operation                      |
| 4 | Web Server                                 |
|   | Navigation Bar25                           |
|   | Home                                       |
|   | Summary                                    |
|   | Configuration Page                         |
|   | Password                                   |
|   | Add Device                                 |
|   | Serial Port Configuration                  |
|   | Edit Little Page                           |
|   | QUUM ICP/IP CONIIguration                  |
|   | Store Configuration to FLASH 21            |
|   | Store Configuration to PLASH               |
|   | 5405051 4665                               |

# Figures

| Figure 2-1 DDC2I to MICRO-DCI RS-485 4-wire cable        | 7  |
|----------------------------------------------------------|----|
| Figure 2-2 BB85 to MICRO-DCI RS-485 4-wire cable         | 8  |
| Figure 2-3 Typical system setup                          | 8  |
| Figure 2-4 Direct RJ45 to MICRO-DCI RS-485 4-wire cable  | 9  |
| Figure 2-5 PC Connection to QUCM-LE serial port          | 9  |
| Figure 2-6 QUCM-SE to RS-232 PC Port (9-pin) (MM1 Cable) | 10 |
| Figure 2-7 ZAPREG32 COM1:9600,E,8,1 255 -B               |    |
| Figure 2-8 QLOAD of APP1                                 | 13 |
| Figure 2-9 QLOAD of APP2                                 | 14 |
| Figure 4-1 Main Page with three devices configured       |    |
| Figure 4-2 Device Page                                   | 27 |
| Figure 4-3 Raw Data Summary                              |    |
| Figure 4-4 PUSH Summary                                  |    |
| Figure 4-5 Configuration Page                            |    |
| Figure 4-6 Add Device Page                               |    |
| Figure 4-7 PUSH Configuration Page                       |    |
| Figure 4-8 Statistics Web Page                           |    |
| Figure 4-9 Cable Help Page                               | 35 |
|                                                          |    |

# Tables

| Table 2-1 DDC2I DIP Switch Settings                      | 8  |
|----------------------------------------------------------|----|
| Table 3-1 Modbus Holding Registers for Polled Data       | 16 |
| Table 3-2 Modbus Holding Registers for Polled Data Cont. | 17 |
| Table 3-3 Modbus Holding Registers for Polled Data Cont. |    |
| Table 3-4 Pass Through L Base Data                       | 19 |
| Table 3-5 Pass Through B Base Data                       |    |
| Table 3-6 Pass Through C Base Data                       |    |
| Table 3-7 Pass Through H Base Data                       | 21 |
| Table 3-8 Pass Through L Base Data                       |    |
| Table 3-9 Sample PUSH PLC Registers                      | 23 |

# Introduction

1

The Niobrara QUCM is a TSX Quantum<sup>®</sup> compatible module that is capable of running multiple applications for performing communication translations between serial protocols. This document covers an application that allows translation of Modbus/TCP messages to be translated into serial networks of Fischer & Porter 53MC5000 MICRO-DCI controllers. The QUCM can support up to 32 controllers on each of two serial ports. The QUCM polls the controllers continuously for up to 12 "C" floating point registers. The QUCM scales these floating point variables to integers based on user settings or the span values within the controller. This scaled data may be "pushed" via Modbus/TCP to a target PLC for completely automatic operation. Additionally, the QUCM can support Modbus/TCP queries to read the polled data or pass-through messages to access any data value in the controller. The QUCM configuration is accomplished by built-in web pages.

The application, "app1.qcm" is compiled and loaded into Application 1 of the QUCM-LE with the Auto-Start feature enabled for stand-alone operation. The application includes multiple threads for simultaneously servicing both serial ports and the Ethernet port. The application, "app2.qcm" is compiled and loaded into Application 2 of the QUCM. This application contains the web server.

The Niobrara QXBP-001 single slot rack with built-in power supply is used for mounting the QUCM-LE. A two (or more) slot Quantum rack and appropriate Quantum power supply may also be used for mounting the QUCM-LE.

Both serial ports of the QUCM may be used to connect to MICRO-DCI networks. The Niobrara DDC2I isolated RS-232<>RS-485 converter may be used to connect the QUCM to the 4-wire RS-485 network. The Niobrara BB85 may also be used to provide a convenient screw terminal for using the QUCM-LE's built-in RS-485 driver. A Niobrara MM1 cable is needed to load the IP Address into the QUCM.

# Installation

Ζ

# **QUCM** Installation

1 Mount the QUCM in an available slot in the register rack. Secure the screw at the bottom of the module.

# **Software Installation**

The application files for the QUCM are included in the MICRODCI.ZIP file. This file must be unzipped using PKUNZIP.EXE. A copy of PKUNZIP is included on the standard NR&D software disk and is also available at www.niobrara.com. The latest version of the MICRODCI.ZIP file is located at

http://www.niobrara.com/ftp/qucm/microdci/microdci.zip

The latest version of this document in pdf format is located at:

http://www.niobrara.com/ftp/qucm/microdci/microdci.pdf

# Serial Connections to the QUCM-LE

#### Port 1 (and Port 2) to DDC2I to MICRO-DCI

The serial ports of the QUCM-LE must be switched to RS-232. The Niobrara cable MM0 is used to connect to the DDC2I. This cable is included with the DDC2I

| DDC2I Green Connector | TB1 Screw |
|-----------------------|-----------|
| TX+                   | 21        |
| TX                    | 22        |
| RX+                   | 19        |
| RX                    | 20        |
| Shield                | 6         |

Figure 2-1 DDC2I to MICRO-DCI RS-485 4-wire cable

The DDC2I DIP switches must be configured for 4-wire Master with Termination and Bias.

| Switch | Description  | Position |
|--------|--------------|----------|
| 1      | 4/2 wire     | OFF      |
| 2      | 4/2 wire     | OFF      |
| 3      | 4/2 wire     | OFF      |
| 4      | Master/Slave | OFF      |
| 5      | Termination  | ON       |
| 6      | Bias         | ON       |

Table 2-1 DDC2I DIP Switch Settings

# Port 1 (and Port 2) to BB85 to MICRO-DCI

The serial ports of the QUCM-LE must be switched to RS-485. The Niobrara cable MM0 is used to connect to the BB85. This cable is included with the BB85

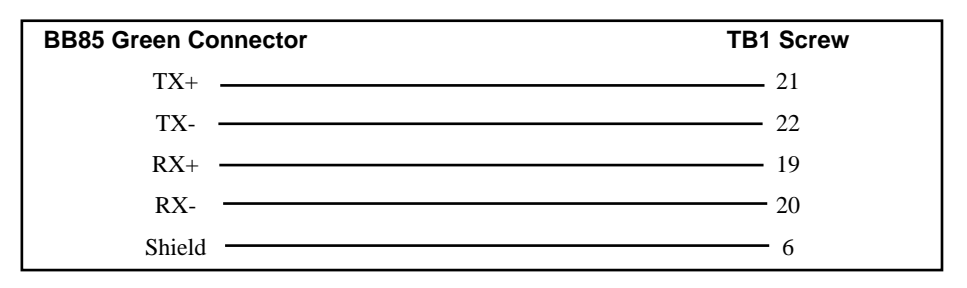

Figure 2-2 BB85 to MICRO-DCI RS-485 4-wire cable

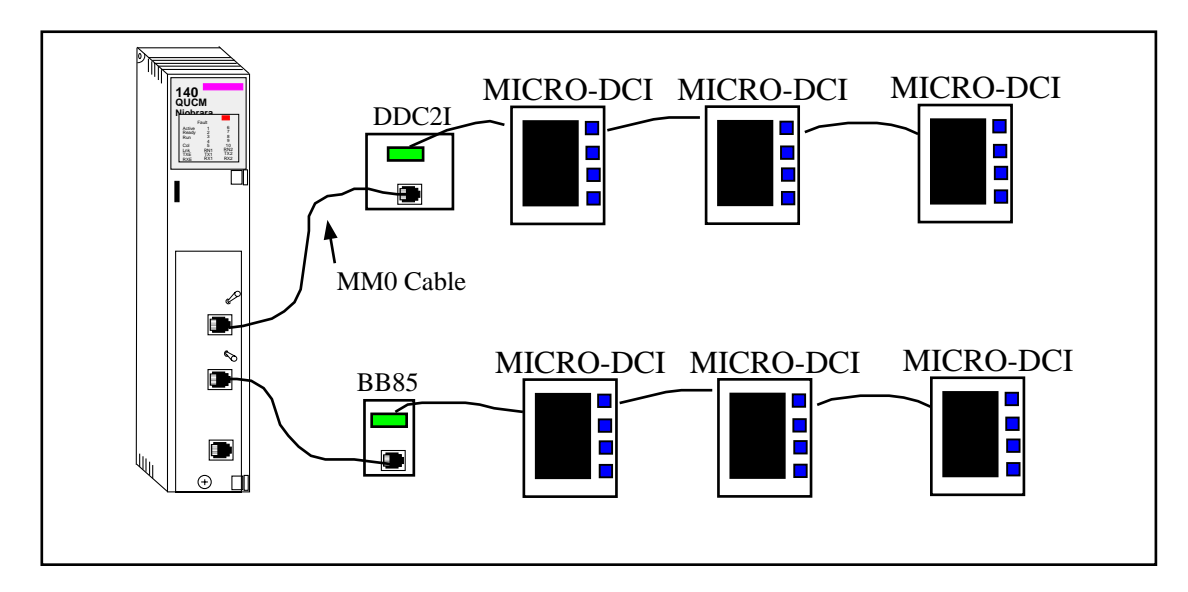

Figure 2-3 Typical system setup

### Port 1 (and Port 2) direct to MICRO-DCI

The serial ports of the QUCM-LE must be switched to RS-485. A customer supplied cable may be used to connect the QUCM-LE directly to the Micro-DCI.

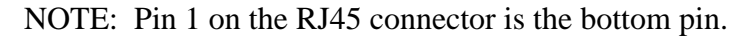

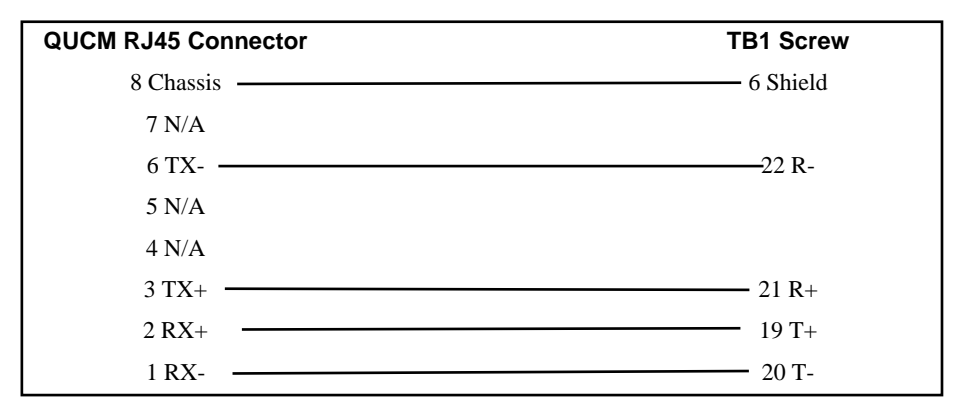

#### Figure 2-4 Direct RJ45 to MICRO-DCI RS-485 4-wire cable

#### Port 1 to the Personal Computer

A physical connection must be made from the personal computer to the QUCM in order to configure the Ethernet parameters of the QUCM-LE. This link may be a serial connection from a COM port on the personal computer to the RS-232 port on the QUCM-LE. The Niobrara MM1 cable may be used for this connection. This cable pinout is shown in Figure 2-6.

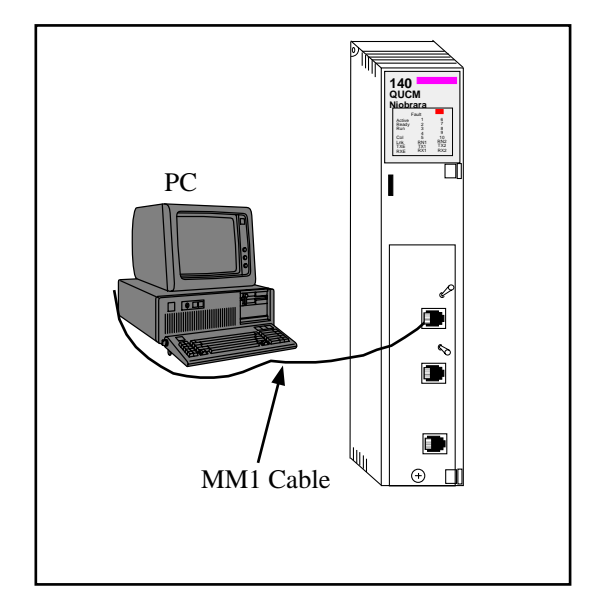

Figure 2-5 PC Connection to QUCM-LE serial port

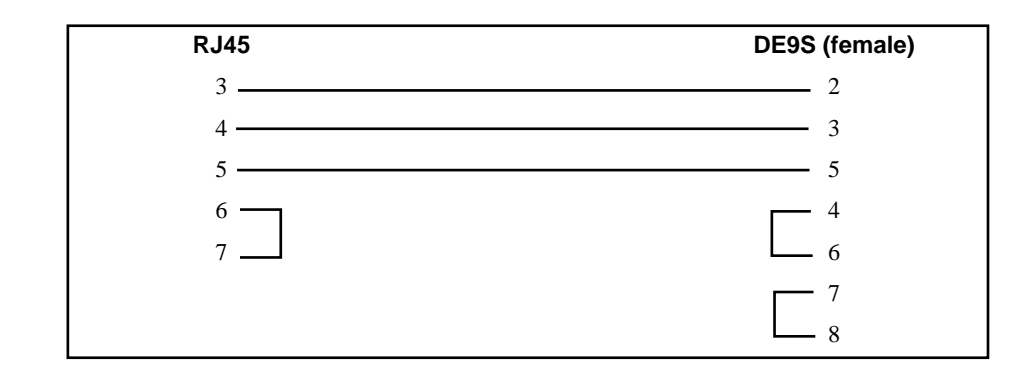

Figure 2-6 QUCM-SE to RS-232 PC Port (9-pin) (MM1 Cable)

# Loading the Applications into the QUCM

The QUCM-LE must use the qucmtcpl.fwl or qucmtcpl.qcc firmware included in the microdci.zip file. This firmware is dated 28Oct2002 or later. There are two ways to upgrade the firmware of the QUCM-LE: QLOAD and FWLOAD.

### Using ZAPREG32.EXE to set the IP Address

It is recommended to use the Ethernet capabilities of QLOAD to load the firmware, APP!.QCC and APP2.QCC into the QUCM. Set up the IP parameters of the module by the following method:

| 🖾 C:\WINNT\system32\cmd.exe - zapreg32 com1:9600,e,8,1 255 -b |        |            |           |              |                                        |
|---------------------------------------------------------------|--------|------------|-----------|--------------|----------------------------------------|
|                                                               |        |            |           | SY/MAX       | Register Viewer /                      |
| Niobra                                                        | ra R&D |            |           |              | 01Nov02                                |
| DECOTO                                                        | IITU   | UNIO T Chi | OLONED    | OTAT         | QUCMICPL 280CI2002                     |
| REGSTR                                                        | HEA    | UN51GN     | SIGNED    | 51H1<br>0000 |                                        |
| 40                                                            | GODE   | 200        | 200       | 0000         | Cu/Max Pagiatan Ujauan                 |
| 47                                                            | 0007   | 223<br>E1  | 663<br>51 | 0000         | symax negister viewer                  |
| 49                                                            | 00000  | 169        | 169       | 0000         | In and Down annous to select negister  |
| 50                                                            | ØØFF   | 255        | 255       | 0000         | Page IIn and Page Down to change by 10 |
| 51                                                            | ØØFF   | 255        | 255       | ดัดดัด       | Left and Right arrows to select mode.  |
| 52                                                            | ØØFF   | 255        | 255       | ดัดดัด       | 09. AF to enter new value.             |
| 53                                                            | 0000   | Ō          | Ō         | 0000         | Up/Down Arrow to build block write.    |
| 54                                                            | 00CE   | 206        | 206       | 0000         | Enter to update without moving,        |
| 55                                                            | ØØDF   | 223        | 223       | 0000         | F10 to acknowledge error,              |
| 56                                                            | 0033   | 51         | 51        | 0000         |                                        |
| 57                                                            | 0001   | 1          | 1         | 0000         | Escape to exit.                        |
| 58                                                            | 0007   | 7          | 7         | 0000         |                                        |
| 59                                                            | 0000   | 0          | 0         | ଉଉଉଡ         |                                        |
| 60                                                            | 0514   | 1300       | 1300      | ରତ୍ତ୍ତ୍ର     |                                        |
| 61                                                            | บบบบ   | N N        | N N       | บบบบ         |                                        |
| 62                                                            | 0064   | 100        | 100       | 0000         |                                        |
| 63                                                            | 01F7   | 503        | 503       | 0000         |                                        |
| 64                                                            | 0204   | 00         | 80        | 0000         |                                        |
| 65                                                            | 0384   | 900        | 700       | 0000         |                                        |

#### Figure 2-7 ZAPREG32 COM1:9600,E,8,1 255 -B

- 1 Move Switch 1 and Switch 2 to Halt.
- 2 Connect the PC to QUCM Port 1 with a MM1 cable.
- 3 From the command line enter

>zapreg32 com1:9600,e,8,1 255 -b

This will start zapreg32 in Modbus RTU mode to slave address 255. Use the ar-

row and Page Up/Down keys to move to register 46. The IP parameters are shown below for a unit with the IP = 206.223.51.161 subnet Mask = 255.255.255.0, Default Gate = 206.223.51.1, Modbus/TCP port number = 503:

| Register | Description Example (decimal)          |
|----------|----------------------------------------|
|          |                                        |
| 46       | IP MSByte 206                          |
| 47       | IP 223                                 |
| 48       | IP 51                                  |
| 49       | IP LSByte 169                          |
| 50       | SN Mask 255                            |
| 51       | SN Mask 255                            |
| 52       | SN Mask 255                            |
| 53       | SN Mask 0                              |
| 54       | Def. Gate 206                          |
| 55       | Def. Gate 223                          |
| 56       | Def. Gate 51                           |
| 57       | Def. Gate 1                            |
| 58       | (leave this alone)                     |
| 59       | (leave this alone)                     |
| 60       | (leave this alone)                     |
| 61       | (leave this alone)                     |
| 62       | (leave this alone)                     |
| 63       | Modbus Port 503 (this defaults to 502) |

- After entering the IP parameters, attempt to ping the module to verify the settings. 4 > ping 206.223.51.161
- 5 Verify a connection to the internal Modbus/TCP server with zapreg32. > zapreg32 206.223.51.161:503 255 Should connect to the QUCM on port 503 with Destination index 255.

#### **QLOAD QUCM Firmware Update**

QLOAD is a convenient method for upgrading the firmware of a QUCM, especially if the QUCM already has an IP Address. A direct serial connection to the module is not required, the module does not need to be powered down, and the entire process may be done remotely across the Ethernet.

- 1 Application 1 Switch must be in RUN.
- 2 Start QLOAD.EXE
- 3 Click on the Browse button and select the file quemtcpl.qcc.
- 4 Select the Application 1 Radio Button.
- 5 Verify the following:
  - a. Status Register = 1.
  - b. Run Pointer Register = 33.
  - c. Auto Start is checked.
  - d. Erase Flash is checked.

- e. Load File is checked.
- f. The Modbus/TCP tab is selected.
  - (1) The IP Address of the QUCM is entered correctly.
  - (2) The TCP Port number is set to 503.
  - (3) The Modbus Drop is set to 255.
- 6 Press the Start Download button. QLOAD will open a progress window to show the status of the download. Wait approximately 20 seconds for the upgrade to finish after the download is complete. The unit should be ready to received the new versions of app1.qcc and app2.qcc.

## FWLOAD QUCM Firmware Update.

If the QUCM has corrupt firmware or completely non-responsive then the old method of using FWLOAD may be required.

Firmware upload is as follows:

- 1 Remove the module form the rack.
- 2 Move the RUN/LOAD switch on the back of the module to LOAD.
- 3 Replace the module in the rack and apply power.
- 4 Only the 3 light should be on. (The Link and RX E-net lights may be on if the E-net port is connected and there is traffic.)
- 5 Connect the PC to QUCM Port 1 with a MM1 cable.. Make sure that Port 1 is set to RS232 mode with the slide switch below the port.
- 6 From the command line enter
  - > fwload quemtep.fwl com1:

Be sure to have the colon after the PC's com port name. The download will only take a few minutes and will inform when finished.

7 Remove the module from the rack and change the switch back to RUN.

| QLOAD APP1 and APP2                                                                                              |                                                                                                    |
|----------------------------------------------------------------------------------------------------|----------------------------------------------------------------------------------------------------|
| 💀 QUCM File Downloader - 12Feb03                                                                                 | _ 🗆 X                                                                                                   |
| File to Load C:\qucm\microdci\app1.qcc                                                                           | Browse                                                                                                  |
| 1       Status Register         33       Run Pointer Register         Image: Auto Start       Image: Erase Flash | 206         223         51         169           503         TCP Port           255         Modbus Drop |
| Load File Set Defaults Start Download Cancel                                                                     |                                                                                                    |

#### Figure 2-8 QLOAD of APP1

- 1 Application 1 and 2 Switches must be in RUN.
- 2 Start QLOAD.EXE
- 3 Click on the Browse button and select the file app1.qcc.
- 4 Select the Application 1 Radio Button.
- 5 Verify the following:
  - a. Status Register = 1.
  - b. Run Pointer Register = 33.
  - c. Auto Start is checked.
  - d. Erase Flash is checked.
  - e. Load File is checked.
  - f. The Modbus/TCP tab is selected.
    - (1) The IP Address of the QUCM is entered correctly.
    - (2) The TCP Port number is set to 503.
    - (3) The Modbus Drop is set to 255.
- 6 Press the Start Download button. QLOAD will open a progress window to show the status of the download.
- 7 Click on the Browse button and select the file app2.qcc.
- 8 Select the Application 2 Radio Button.
- 9 Verify the following:
  - a. Status Register = 3.
  - b. Run Pointer Register = 33.
  - c. Auto Start is checked.

- d. Erase Flash is checked.
- e. Load File is checked.
- f. The Modbus/TCP tab is selected.
  - (1) The IP Address of the QUCM is entered correctly.
  - (2) The TCP Port number is set to 503.
  - (3) The Modbus Drop is set to 255.
- 10 Press the Start Download button. QLOAD will open a progress window to show the status of the download.

After downloading both applications, the RN1 and RN2 lights should be on. Open a web browser and point it to the IP Address of the QUCM for configuration.

| 💀 QUCM File Downloader - 12Feb03                                                                                                    |                                                                                               |
|----------------------------------------------------------------------------------------------------|-----------------------------------------------------------------------------------------------|
| File to Load C:\quem\microdei\app2.qcc Application 1 • Application 2 3 Status Register 33 Run Pointer Register ✓ Auto Start ✓ Erase Flash | Browse<br>Modbus Serial Modbus TCP<br>206 . 223 . 51 . 169<br>503 TCP Port<br>255 Modbus Drop |
| Load File Set Defaults                                                                                                    |                                                                                               |
| Start Download Cancel                                                                                                    |                                                                                               |

Figure 2-9 QLOAD of APP2

# Operation

3

A web browser is used to configure the QUCM. Each MICRO-DCI must be entered into the QUCM to allow it to poll the devices. The target of the Modbus/TCP "push" data must be entered so the QUCM will know where to send the polled data.

# **Automatic Polling**

Two parallel threads within the app1 program simultaneously scan the list of slaves and send queries out the appropriate serial port. The replies are processed with the data converted to standard Modbus compatible IEE 32bit floating point data and 16bit scaled integers. This data is available for Modbus/TCP polling, viewing from the web pages, or may be pushed to a remote Modbus/TCP slave.

This data is stored in Holding Registers 1 through 399 and is read only. See Tables 3-1 through 3-3.

| Modbus<br>Register | Description           | Read/<br>Write | Notes                                           |
|--------------------|-----------------------|----------------|-------------------------------------------------|
| 1                  | Device Type           | R              | 0=MICRO-DCI                                     |
| 2                  | QUCM Port             | R              | 1 or 2                                          |
| 3                  | DCI IA                | R              | Slave Address                                   |
| 4                  | Good Reply Count      | R              | Rolls over at 65535                             |
| 5                  | Timeout Count         | R              | Rolls over at 65535                             |
| 6                  | System Update<br>Time | R              | Seconds                                         |
| 7                  | Last Time             | R              | Upper Word                                      |
| 8                  | Last Time             | R              | Lower Word                                      |
| 9                  | Device Update<br>Time | R              | Seconds                                         |
| 10                 | Value 0 'C' Reg.      | R              | Integer value for the 'C' register to read      |
| 11                 | Value 1 'C' Reg.      | R              | Integer value for the 'C' register to read      |
| 12                 | Value 2 'C' Reg.      | R              | Integer value for the 'C' register to read      |
| 13                 | Value 3 'C' Reg.      | R              | Integer value for the 'C' register to read      |
| 14                 | Value 4 'C' Reg.      | R              | Integer value for the 'C' register to read      |
| 15                 | Value 5 'C' Reg.      | R              | Integer value for the 'C' register to read      |
| 16                 | Value 6 'C' Reg.      | R              | Integer value for the 'C' register to read      |
| 17                 | Value 7 'C' Reg.      | R              | Integer value for the 'C' register to read      |
| 18                 | Value 8 'C' Reg.      | R              | Integer value for the 'C' register to read      |
| 19                 | Value 9 'C' Reg.      | R              | Integer value for the 'C' register to read      |
| 20                 | Value 10 'C' Reg.     | R              | Integer value for the 'C' register to read      |
| 21                 | Value 11 'C' Reg.     | R              | Integer value for the 'C' register to read      |
| 22 - 39            | Reserved              | R              |                                                 |
| 40                 | V0 Span Min.          | R              | 'C' reg to read for Span Min. or Constant value |
| 41                 | V1 Span Min.          | R              | 'C' reg to read for Span Min. or Constant value |
| 42                 | V2 Span Min.          | R              | 'C' reg to read for Span Min. or Constant value |
| 43                 | V3 Span Min.          | R              | 'C' reg to read for Span Min. or Constant value |
| 44                 | V4 Span Min.          | R              | 'C' reg to read for Span Min. or Constant value |
| 45                 | V5 Span Min.          | R              | 'C' reg to read for Span Min. or Constant value |
| 46                 | V6 Span Min.          | R              | 'C' reg to read for Span Min. or Constant value |
| 47                 | V7 Span Min.          | R              | 'C' reg to read for Span Min. or Constant value |
| 48                 | V8 Span Min.          | R              | 'C' reg to read for Span Min. or Constant value |
| 49                 | V9 Span Min.          | R              | 'C' reg to read for Span Min. or Constant value |
| 50                 | V10 Span Min.         | R              | 'C' reg to read for Span Min. or Constant value |
| 51                 | V11 Span Min.         | R              | 'C' reg to read for Span Min. or Constant value |
| 52 - 69            | Reserved              | R              |                                                 |

 Table 3-1
 Modbus Holding Registers for Polled Data

| Modbus<br>Register | Description              | Read/<br>Write | Notes                                          |
|--------------------|--------------------------|----------------|------------------------------------------------|
| 70                 | V0 Span Max.             | R              | 'C' reg to read for Span Max or Constant value |
| 71                 | V1 Span Max.             | R              | 'C' reg to read for Span Max or Constant value |
| 72                 | V2 Span Max.             | R              | 'C' reg to read for Span Max or Constant value |
| 73                 | V3 Span Max.             | R              | 'C' reg to read for Span Max or Constant value |
| 74                 | V4 Span Max.             | R              | 'C' reg to read for Span Max or Constant value |
| 75                 | V5 Span Max.             | R              | 'C' reg to read for Span Max or Constant value |
| 76                 | V6 Span Max.             | R              | 'C' reg to read for Span Max or Constant value |
| 77                 | V7 Span Max.             | R              | 'C' reg to read for Span Max or Constant value |
| 78                 | V8 Span Max.             | R              | 'C' reg to read for Span Max or Constant value |
| 79                 | V9 Span Max.             | R              | 'C' reg to read for Span Max or Constant value |
| 80                 | V10 Span Max.            | R              | 'C' reg to read for Span Max or Constant value |
| 81                 | V11 Span Max.            | R              | 'C' reg to read for Span Max or Constant value |
| 82 - 99            | Reserved                 | R              |                                                |
| 100,101            | V0 Raw Float Value       | R              | IEE 32-bit Float                               |
| 102,103            | V1 Raw Float Value       | R              | IEE 32-bit Float                               |
| 104,105            | V2 Raw Float Value       | R              | IEE 32-bit Float                               |
| 106,107            | V3 Raw Float Value       | R              | IEE 32-bit Float                               |
| 108,109            | V4 Raw Float Value       | R              | IEE 32-bit Float                               |
| 110,111            | V5 Raw Float Value       | R              | IEE 32-bit Float                               |
| 112,113            | V6 Raw Float Value       | R              | IEE 32-bit Float                               |
| 114,115            | V7 Raw Float Value       | R              | IEE 32-bit Float                               |
| 116,117            | V8 Raw Float Value       | R              | IEE 32-bit Float                               |
| 118,119            | V9 Raw Float Value       | R              | IEE 32-bit Float                               |
| 120,121            | V10 Raw Float Value      | R              | IEE 32-bit Float                               |
| 122,123            | V11 Raw Float Value      | R              | IEE 32-bit Float                               |
| 124-199            | Reserved                 | R              |                                                |
| 200                | V0 Scaled Integer Value  | R              | 16-bit Integer scaled to 4095                  |
| 201                | V1 Scaled Integer Value  | R              | 16-bit Integer scaled to 4095                  |
| 202                | V2 Scaled Integer Value  | R              | 16-bit Integer scaled to 4095                  |
| 203                | V3 Scaled Integer Value  | R              | 16-bit Integer scaled to 4095                  |
| 204                | V4 Scaled Integer Value  | R              | 16-bit Integer scaled to 4095                  |
| 205                | V5 Scaled Integer Value  | R              | 16-bit Integer scaled to 4095                  |
| 206                | V6 Scaled Integer Value  | R              | 16-bit Integer scaled to 4095                  |
| 207                | V7 Scaled Integer Value  | R              | 16-bit Integer scaled to 4095                  |
| 208                | V8 Scaled Integer Value  | R              | 16-bit Integer scaled to 4095                  |
| 209                | V9 Scaled Integer Value  | R              | 16-bit Integer scaled to 4095                  |
| 210                | V10 Scaled Integer Value | R              | 16-bit Integer scaled to 4095                  |
| 211                | V11 Scaled Integer Value | R              | 16-bit Integer scaled to 4095                  |
| 301-399            | Reserved                 | R              |                                                |

 Table 3-2
 Modbus Holding Registers for Polled Data Cont.

| Modbus<br>Register | Description          | Read/<br>Write | Notes                                                                                                    |
|--------------------|----------------------|----------------|----------------------------------------------------------------------------------------------------|
| 250                | V0 Bitmask           | R              | bit 0 - 1=Enabled, 0=Disabled<br>bit 1 - 1=Read 'C' for Span Min, 0=Constant<br>bit 2 - 1=Read 'C' for Span Max, 0=Constant |
| 251                | V1 Bitmask           | R              |                                                                                                    |
| 252                | V2 Bitmask           | R              |                                                                                                    |
| 253                | V3 Bitmask           | R              |                                                                                                    |
| 254                | V4 Bitmask           | R              |                                                                                                    |
| 255                | V5 Bitmask           | R              |                                                                                                    |
| 256                | V6 Bitmask           | R              |                                                                                                    |
| 257                | V7 Bitmask           | R              |                                                                                                    |
| 258                | V8 Bitmask           | R              |                                                                                                    |
| 259                | V9 Bitmask           | R              |                                                                                                    |
| 260                | V10 Bitmask          | R              |                                                                                                    |
| 261                | V11 Bitmask          | R              |                                                                                                    |
| 262 - 299          | Reserved             | R              |                                                                                                    |
| 300                | V0 Actual Span Min.  | R              | Either Read from 'C' register or constant                                                                                   |
| 301                | V1 Actual Span Min.  | R              | Either Read from 'C' register or constant                                                                                   |
| 302                | V2 Actual Span Min.  | R              | Either Read from 'C' register or constant                                                                                   |
| 303                | V3 Actual Span Min.  | R              | Either Read from 'C' register or constant                                                                                   |
| 304                | V4 Actual Span Min.  | R              | Either Read from 'C' register or constant                                                                                   |
| 305                | V5 Actual Span Min.  | R              | Either Read from 'C' register or constant                                                                                   |
| 306                | V6 Actual Span Min.  | R              | Either Read from 'C' register or constant                                                                                   |
| 307                | V7 Actual Span Min.  | R              | Either Read from 'C' register or constant                                                                                   |
| 308                | V8 Actual Span Min.  | R              | Either Read from 'C' register or constant                                                                                   |
| 309                | V9 Actual Span Min.  | R              | Either Read from 'C' register or constant                                                                                   |
| 310                | V10 Actual Span Min. | R              | Either Read from 'C' register or constant                                                                                   |
| 311                | V11 Actual Span Min. | R              | Either Read from 'C' register or constant                                                                                   |
| 312-349            | Reserved             | R              |                                                                                                    |
| 350                | V0 Actual Span Max.  | R              | Either Read from 'C' register or constant                                                                                   |
| 351                | V1 Actual Span Max.  | R              | Either Read from 'C' register or constant                                                                                   |
| 352                | V2 Actual Span Max.  | R              | Either Read from 'C' register or constant                                                                                   |
| 353                | V3 Actual Span Max.  | R              | Either Read from 'C' register or constant                                                                                   |
| 354                | V4 Actual Span Max.  | R              | Either Read from 'C' register or constant                                                                                   |
| 355                | V5 Actual Span Max.  | R              | Either Read from 'C' register or constant                                                                                   |
| 356                | V6 Actual Span Max.  | R              | Either Read from 'C' register or constant                                                                                   |
| 357                | V7 Actual Span Max.  | R              | Either Read from 'C' register or constant                                                                                   |
| 358                | V8 Actual Span Max.  | R              | Either Read from 'C' register or constant                                                                                   |
| 359                | V9 Actual Span Max.  | R              | Either Read from 'C' register or constant                                                                                   |
| 360                | V10 Actual Span Max. | R              | Either Read from 'C' register or constant                                                                                   |
| 361                | V11 Actual Span Max. | R              | Either Read from 'C' register or constant                                                                                   |
| 362-399            | Reserved             | R              | -                                                                                                    |

#### Scaling of the Integer Value

The Integer value pushed to the PLC is scaled based on the SPAN values. SV = ((FV - Smin) / (Smax - Smin)) \* 4095

Where SV = Scaled ValueFV = Actual Float ValueSmin = Span Min.Smax = Span Max.

## **Modbus Pass-through**

Registers 1000 through 1999 are the pass through L Base data directly from the MICRO-DCI. These registers have a quick turn around because the data is read in 8-bit bytes. These registers are read-only and may be accessed on any boundary and any normal Modbus register count. The L Base data is packed 16 bits per register. Bits 15 through 0 are in register 1000 with bit 0 at the LSB. For write operations on the L Base data use register 5000 and up.

The L Base register operations are limited to a maximum of 16 Modbus registers per operation. The QUCM handles Modbus requests larger than 15 registers but the turn-around time becomes much longer because the QUCM must break the large Modbus request into multiple DCI requests.

| Modbus<br>Register | Description | Read/<br>Write | Notes     |
|--------------------|-------------|----------------|-----------|
| 1000               | L15-L0      | R              | bits 15-0 |
| 1001               | L31-L16     | R              | bits 15-0 |
| 1002               | L47-L32     | R              | bits 15-0 |
| 1003               | L63-L48     | R              | bits 15-0 |
| 1004               | L79-L64     | R              | bits 15-0 |
| 1005               | L95-L80     | R              | bits 15-0 |
| 1006               | L111-L96    | R              | bits 15-0 |
| 1007               | L127-L112   | R              | bits 15-0 |
| 1008               | L143-L128   | R              | bits 15-0 |
| 1009               | L159-L144   | R              | bits 15-0 |
| 1010               | L175-L160   | R              | bits 15-0 |
|                    |             | R              |           |

Table 3-4 Pass Through L Base Data

Registers 2000 through 2999 are the pass through B Base data directly from the MICRO-DCI. These registers have a quick turn around because the data is read in 8-bit bytes. These registers are read-only and may be accessed on any boundary and any normal Modbus register count. The B Base data is in the lower 8 bits of the Modbus register. The upper 8 bits are zero.

The B Base register operations are limited to a maximum of 32 Modbus registers per operation. The QUCM handles Modbus requests larger than 32 registers but the turnaround time becomes much longer because the QUCM must break the large Modbus request into multiple DCI requests.

| Modbus<br>Register | Description | Read/<br>Write | Notes        |
|--------------------|-------------|----------------|--------------|
| 2000               | B0          | R/W            | lower 8 bits |
| 2001               | B1          | R/W            | lower 8 bits |
| 2002               | B2          | R/W            | lower 8 bits |
| 2003               | B3          | R/W            | lower 8 bits |
| 2004               | B4          | R/W            | lower 8 bits |
| 2005               | B5          | R/W            | lower 8 bits |
| 2006               | B6          | R/W            | lower 8 bits |
| 2007               | B7          | R/W            | lower 8 bits |
| 2008               | B8          | R/W            | lower 8 bits |
| 2009               | B9          | R/W            | lower 8 bits |
| 2010               | B10         | R/W            | lower 8 bits |
|                    |             | R/W            |              |

 Table 3-5
 Pass Through B Base Data

Registers 3000 through 3999 are the pass through C Base data directly from the MICRO-DCI. These registers have a slow turn around because the data must be converted from the 3 byte floating point used by the DCI to the normal 32bit IEE format used by Modbus. These registers are read/write and must be accessed in multiples of 2 starting on an even number. Sending a read or write on an odd numbered register will return an "illegal address" exception response. Sending a read or write with an odd numbered count will also return an "illegal address" exception response.

The C Base register operations are limited to a maximum of 20 Modbus registers per operation. The QUCM handles Modbus requests larger than 20 registers but the turn-around time becomes much longer because the QUCM must break the large Modbus request into multiple DCI requests.

| Modbus<br>Register | Description | Read/<br>Write | Notes           |  |  |  |  |  |  |
|--------------------|-------------|----------------|-----------------|--|--|--|--|--|--|
| 3000,3001          | C0          | R/W            | IEE 32bit float |  |  |  |  |  |  |
| 3002,3003          | C1          | R/W            | IEE 32bit float |  |  |  |  |  |  |
| 3004,3005          | C2          | R/W            | IEE 32bit float |  |  |  |  |  |  |
| 3006,3007          | C3          | R/W            | IEE 32bit float |  |  |  |  |  |  |
| 3008,3009          | C4          | R/W            | IEE 32bit float |  |  |  |  |  |  |
| 3010,3011          | C5          | R/W            | IEE 32bit float |  |  |  |  |  |  |
| 3012,3013          | C6          | R/W            | IEE 32bit float |  |  |  |  |  |  |
| 3014,3015          | C7          | R/W            | IEE 32bit float |  |  |  |  |  |  |
| 3016,3017          | C8          | R/W            | IEE 32bit float |  |  |  |  |  |  |
| 3018,3019          | C9          | R/W            | IEE 32bit float |  |  |  |  |  |  |
| 3020,3021          | C10         | R/W            | IEE 32bit float |  |  |  |  |  |  |
|                    |             | R/W            |                 |  |  |  |  |  |  |

Table 3-6 Pass Through C Base Data

Registers 4000 through 4999 are the pass through H Base data directly from the MICRO-DCI. These registers have a slow turn around because the data must be con-

verted from the 5 byte floating point used by the DCI to the normal 32bit IEE format used by Modbus. These registers are read/write and must be accessed in multiples of 2 starting on an even number. Sending a read or write on an odd numbered register will return an "illegal address" exception response. Sending a read or write with an odd numbered count will also return an "illegal address" exception response.

The H Base register operations are limited to a maximum of 12 Modbus registers per operation. The QUCM handles Modbus requests larger than 12 registers but the turnaround time becomes much longer because the QUCM must break the large Modbus request into multiple DCI requests.

| Modbus<br>Register | Description | Read/<br>Write | Notes           |
|--------------------|-------------|----------------|-----------------|
| 4000,4001          | H0          | R/W            | IEE 32bit float |
| 4002,4003          | H1          | R/W            | IEE 32bit float |
| 4004,4005          | H2          | R/W            | IEE 32bit float |
| 4006,4007          | H3          | R/W            | IEE 32bit float |
| 4008,4009          | H4          | R/W            | IEE 32bit float |
| 4010,4011          | H5          | R/W            | IEE 32bit float |
| 4012,4013          | H6          | R/W            | IEE 32bit float |
| 4014,4015          | H7          | R/W            | IEE 32bit float |
| 4016,4017          | H8          | R/W            | IEE 32bit float |
| 4018,4019          | H9          | R/W            | IEE 32bit float |
| 4020,4021          | H10         | R/W            | IEE 32bit float |
|                    |             | R/W            |                 |

Table 3-7Pass Through H Base Data

Registers 5000 through 5999 are the pass through L Base data directly from the MICRO-DCI. These registers have a quick turn around because the data is read in 8-bit bytes. These registers are read/write and may be accessed on any boundary and any normal Modbus register count. The L Base data is packed 1 bit per register. Bit 0 of the Modbus register contains the data and all other bits are forced to zero.

The L Base register operations are limited to the normal Modbus maximum count.

| Modbus<br>Register | Description | Read/<br>Write | Notes      |
|--------------------|-------------|----------------|------------|
| 5000               | LO          | R/W            | bit 0 only |
| 5001               | L1          | R/W            | bit 0 only |
| 5002               | L2          | R/W            | bit 0 only |
| 5003               | L3          | R/W            | bit 0 only |
| 5004               | L4          | R/W            | bit 0 only |
| 5005               | L5          | R/W            | bit 0 only |
| 5006               | L6          | R/W            | bit 0 only |
| 5007               | L7          | R/W            | bit 0 only |
| 5008               | L8          | R/W            | bit 0 only |
| 5009               | L9          | R/W            | bit 0 only |
| 5010               | L10         | R/W            | bit 0 only |
|                    |             | R/W            |            |

Table 3-8 Pass Through L Base Data

# **Modbus PUSH Operation**

The QUCM may be configured to push the scaled integer data to a Modbus/TCP client continuously. The PUSH operation configuration includes the target IP Address, the target destination index, the starting register in the target for the data and a status register in the target that gets incremented with each update.

For example, the status register is 1 and the starting register in the PLC is 10. There are two MICRO-DCI units configured. Table shows the register list for the PLC.

| Modbus<br>Register | Sample Data | Description         |
|--------------------|-------------|---------------------|
| 1                  | 9932        | Incrementing Status |
| 10                 | 2047        | Index 1 - V0        |
| 11                 | 982         | Index 1 - V1        |
| 12                 | 2048        | Index 1 - V2        |
| 13                 | 0           | Index 1 - V3        |
| 14                 | 0           | Index 1 - V4        |
| 15                 | 0           | Index 1 - V5        |
| 16                 | 0           | Index 1 - V6        |
| 17                 | 0           | Index 1 - V7        |
| 18                 | 0           | Index 1 - V8        |
| 19                 | 0           | Index 1 - V9        |
| 20                 | 0           | Index 1 - V10       |
| 21                 | 0           | Index 1 - V11       |
| 10                 | 512         | Index 1 - V0        |
| 11                 | 3049        | Index 1 - V1        |
| 12                 | 0           | Index 1 - V2        |
| 13                 | 0           | Index 1 - V3        |
| 14                 | 0           | Index 1 - V4        |
| 15                 | 0           | Index 1 - V5        |
| 16                 | 0           | Index 1 - V6        |
| 17                 | 0           | Index 1 - V7        |
| 18                 | 0           | Index 1 - V8        |
| 19                 | 0           | Index 1 - V9        |
| 20                 | 0           | Index 1 - V10       |
| 21                 | 0           | Index 1 - V11       |

Table 3-9 Sample PUSH PLC Registers

# Web Server

4

# **Navigation Bar**

The left side of each page includes a set of navigation links. This list changes dynamically based on the current page displayed. The root links are Home, Configuration, Statistics, and Help.

#### Home

The Home link displays a page similar to figure 4-1. It gives a brief summary of the number of devices configured, the settings on the two QUCM serial ports, and the status of the modem connections. The table of devices shows the Modbus/TCP destination Index, QUCM port number, remote Slave Address, text Name, and a link for the online status.

Clicking on the online link in the Status will show a page for the current readings from the MICRO-DCI. See figure 4-2. This page gives the raw floating point and scaled integer values for the configured variables in the MICRO-DCI. Listings for the span, min. and max. values are also shown is integers. Links are provided at the bottom of the page for Next Device, Previous Device, and Home.

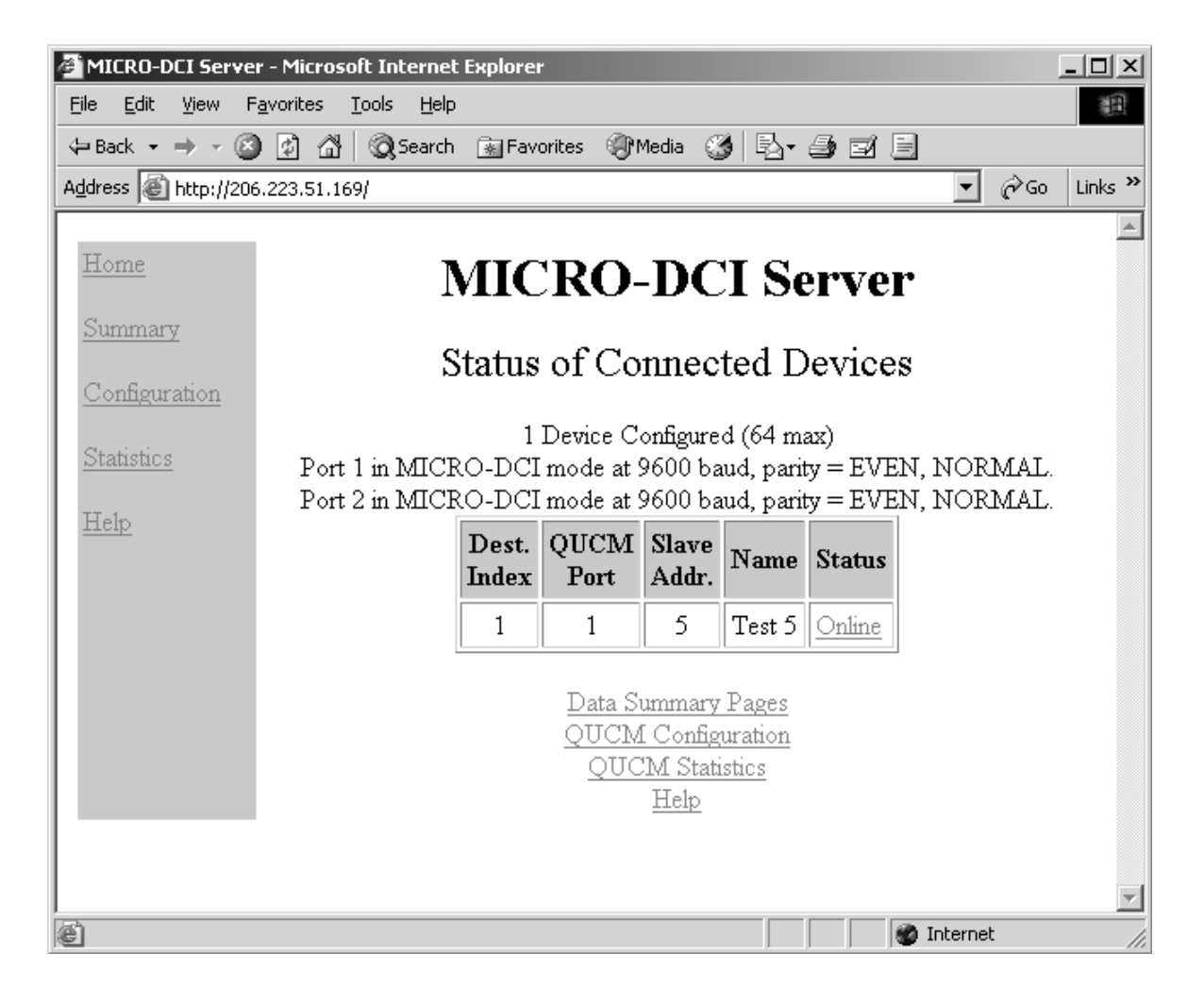

Figure 4-1 Main Page with three devices configured

| 🚈 MICRO-DCI Server       | - Microsoft Internet Explorer      |                   |                      |               |               |                  |
|--------------------------|------------------------------------|-------------------|----------------------|---------------|---------------|------------------|
| <u>File Edit View Fa</u> | vorites <u>T</u> ools <u>H</u> elp |                   | and the              |               |               | Example 1        |
|                          | 🚺 🚰 🛛 🥨 Search 💽 Favoriti          | es 🥑 Medi         | 9                    | )• 🔿          | d E           | - Aca Liska »    |
|                          | 14)1)                              |                   |                      |               |               |                  |
| <u>Home</u>              | MIC                                | RO-1              | DCI                  | Ser           | <b>3/01</b>   | •                |
| Summary                  | IVII C.                            | 1.0-1             |                      | SU            | vei           |                  |
| <u>10 million y</u>      | Modbı                              | 15/TCP I          | ndex Nı              | umber         | r = 1         |                  |
| <u>Configuration</u>     |                                    | Name =<br>OUCM    | = Device<br>[ Port = | :1<br>1       |               |                  |
| <u>Statistics</u>        | SI                                 | ave Add           | ress (IA             | .) = <b>1</b> |               |                  |
| Help                     |                                    | Darr              | Seeled               | Snon          | Sam           | 1                |
|                          | Variable                           | Float             | Integer              | Low           | High          |                  |
|                          | VO                                 | 50.0000<br>(C100) | 2047                 | 0<br>(C115)   | 100<br>(C116) |                  |
|                          | V1                                 | 120.000<br>(C101) | 982                  | 0<br>(C125)   | 500<br>(C126) |                  |
|                          | V2                                 | 150.000<br>(C102) | 2047                 | 100<br>(C109) | 200<br>(C110) |                  |
|                          | V3                                 | Disabled          |                      |               |               |                  |
|                          | V4                                 | Disabled          |                      |               |               |                  |
|                          | V5                                 | Disabled          |                      |               |               |                  |
|                          | V6                                 | Disabled          |                      |               |               |                  |
|                          | V7                                 | Disabled          |                      |               |               |                  |
|                          | V8                                 | Disabled          |                      |               |               |                  |
|                          | V9                                 | Disabled          |                      |               |               |                  |
|                          | V10                                | Disabled          |                      |               |               |                  |
|                          | V11                                | Disabled          |                      |               |               |                  |
|                          |                                    | Nevt              | Device               |               |               |                  |
|                          |                                    | TACXI             | 1/0100               |               |               |                  |
|                          |                                    | H                 | ome                  |               |               |                  |
|                          |                                    |                   |                      |               |               |                  |
|                          |                                    |                   |                      |               |               | <b>T</b>         |
| ど Done                   |                                    |                   |                      |               |               | 📴 Local intranet |

Figure 4-2 Device Page

# Summary

The Summary link has three sub-links that show summary pages for the raw data, scaled integer data, and Modbus/TCP PUSH data.

| Dest.         QUCM         Slave<br>Addr.         Present<br>Status         V0         V1         V2         V3         V4         V5         V6         V7         V8         V9         V10           1         1         1         1         Dest.<br>1         Dest.<br>1         D | int<br>minery<br>for Data<br>food Data |                |              | MI<br>F        | CR(<br>Raw I | D-DC<br>Data S    | CI Se<br>umma    | rver<br><sup>ry</sup> |                  |    |    |    |    |            |    |    |     |     |
|----------------------------------------------------------------------------------------------------|----------------------------------------|----------------|--------------|----------------|--------------|-------------------|------------------|-----------------------|------------------|----|----|----|----|------------|----|----|-----|-----|
| anster 1 1 1 1 Device 1 Online 50.0000 120.000 150.000 d d d d d d d d d d d d d                                                                                                    | net cons                               | Dest.<br>Index | QUCM<br>Part | Slave<br>Addr. | Name         | Present<br>Status | VO               | vı                    | V2               | ¥3 | V4 | V5 | 16 | <b>V</b> 7 | V8 | 19 | V10 | vii |
|                                                                                                    | etatica.                               | 1              | 1            | 1              | Device<br>1  | Online            | 50.0000<br>(730) | 120.000<br>(C100)     | 150.000<br>(C100 | d  | d  | d  | d  | d          | d  | d  | d   | d   |
| 2 1 2 Dev 2 Online 50.0000 120.000 d d d d d d d d d d d d                                                                                                    |                                        | 2              | 1            | 2              | Dev 2        | Online            | 50.0000<br>(000) | 120.000<br>(C181)     | d                | d  | d  | d  | d  | d          | d  | d  | d   | d   |

Figure 4-3 Raw Data Summary

| le Edit 1904 Favor                                       | ntes Looks Help         |                      |                                         |      | E8    |
|----------------------------------------------------------|-------------------------|----------------------|-----------------------------------------|------|-------|
| Back + + · ()                                            | C QSouth Elfort         | rtes 3               | Made 3 12-3 23 3                        | -    | 1     |
| dress (@) http://qucn48                                  | pushsunniary/           |                      |                                         | - 60 | Links |
| Home<br>Summary<br>Rate Data<br>Bester Data<br>Each Data | MIC<br>Modbus/T         | RO<br>CP I           | -DCI Server<br>Push Data Summ:          | ary  |       |
| Configuration                                            | T                       | arget IP<br>arget De | = 206.223.51.152<br>stination Index = 0 |      |       |
| Statistica<br>Helia                                      | PLC<br>Register<br>(4x) | Value                | Description                             |      |       |
|                                                          | 1                       | 6                    | Incrementing Status                     |      |       |
|                                                          | 10                      | 2047                 | Index 1 - V0 C(100)                     |      |       |
|                                                          | 11                      | 982                  | Index 1 - V1 C(101)                     |      |       |
|                                                          | 12                      | 2047                 | Index 1 - V2 C(102)                     |      |       |
|                                                          | 13                      | 0                    | Index 1 - V3 (Disabled)                 |      |       |
|                                                          | 14                      | 0                    | Index 1 - V4 (Disabled)                 |      |       |
|                                                          | 15                      | 0                    | Index 1 - V5 (Disabled)                 |      |       |
|                                                          | 16                      | 0                    | Index 1 - V6 (Disabled)                 |      |       |
|                                                          | 17                      | 0                    | Index 1 - V7 (Disabled)                 |      |       |
|                                                          | 18                      | 0                    | Index 1 - V8 (Disabled)                 |      |       |
|                                                          | 19                      | 0                    | Index 1 - V9 (Disabled)                 |      |       |
|                                                          | 20                      | 0                    | Index 1 - V10 (Disabled)                |      |       |
|                                                          | 21                      | 0                    | Index 1 - V11 (Disabled)                |      |       |
|                                                          | 22                      | 2047                 | Index 2 - V0 C(100)                     |      |       |
|                                                          | 23                      | 819                  | Index 2 - V1 C(101)                     |      |       |
|                                                          | 24                      | .0                   | Index 2 - V2 (Disabled)                 |      |       |
|                                                          | 25                      | 0                    | Index 2 - V3 (Disabled)                 |      |       |

Figure 4-4 PUSH Summary

# **Configuration Page**

The Configuration Page link will enter a set of pages for configuring the QUCM. A table is shown with the currently configured devices with links to Edit or Remove each device. Additional links are provided to Add Device, Serial Port Configuration, Change QUCM Titles, configure Modbus/TCP PUSH, Change QUCM TCP/IP Address, Change Password, Store Configuration in Flash, and Home. See figure 4-5.

#### Password

These pages are password protected based on a 3 minute activity timer. If the password timer has expired the user will be prompted to enter the password. Some configuration parameters require the password to be entered before the action is taken.

The default password is "master" and it is case sensitive.

#### Add Device

The Add Device link is used to add new remote devices. Each device allows the selection of the Modbus/TCP Destination Index, Slave Address, QUCM Port number, text Name, Scaling for each of the possible Control Modules, and In Service check box.

The Destination Index is the Modbus/TCP slave address used by the Client software to decide which remote device to dial. Valid entries are 1 to 64.

The DC IA is the slave address of the MICRO-DCI

The QUCM port is the port that the message will be transmitted from. Possible values depend on the settings of the serial ports.

The Name is a text description for the remote slave. This description is shown in most QUCM tables. The maximum length is 20 characters.

The In Service check box is used to temporally disable a device.

### **Serial Port Configuration**

The Serial Port Configuration page is used to set up the parameters for the local modems.

The Port Mode allows the setting of Port 1 or Port 2 operation. The only mode at the present time is MICRO-DCI Master.

The Baud Rate settings allow the chosen serial port to be set at 1200, 2400, 9600, and 19200 baud. The default values are 9600.

The Parity setting allow the port to be set to NONE or EVEN. The default value is EVEN.

The Encoding determines the "byte stuffing" feature of the protocol. NORMAL mode inserts an extra 00 byte after each 7E byte other than SOH. MODIFIED mode does not stuff this byte. NORMAL mode is the default.

#### **Edit Title Page**

The Edit Title page allows the setting of the HTML Title and Head values. The Title is displayed at the top of most browsers and it also the text displayed when book-marked. The Head is the text displayed in bold at the top of every QUCM web page.

## **QUCM TCP/IP Configuration**

The QUCM TCP/IP page allows the changing of the IP Address, Subnet Mask, and Default Get of the QUCM. The new settings are not automatically stored to flash so they must be stored after the change.

## **Change Password**

This page allows the user to change the default password for the configuration of the QUCM.

# Store Configuration to FLASH

The Store Configuration to FLASH link must be used to save the current settings to non-volatile memory. All changes will be lost on power cycle if the store to flash is not used.

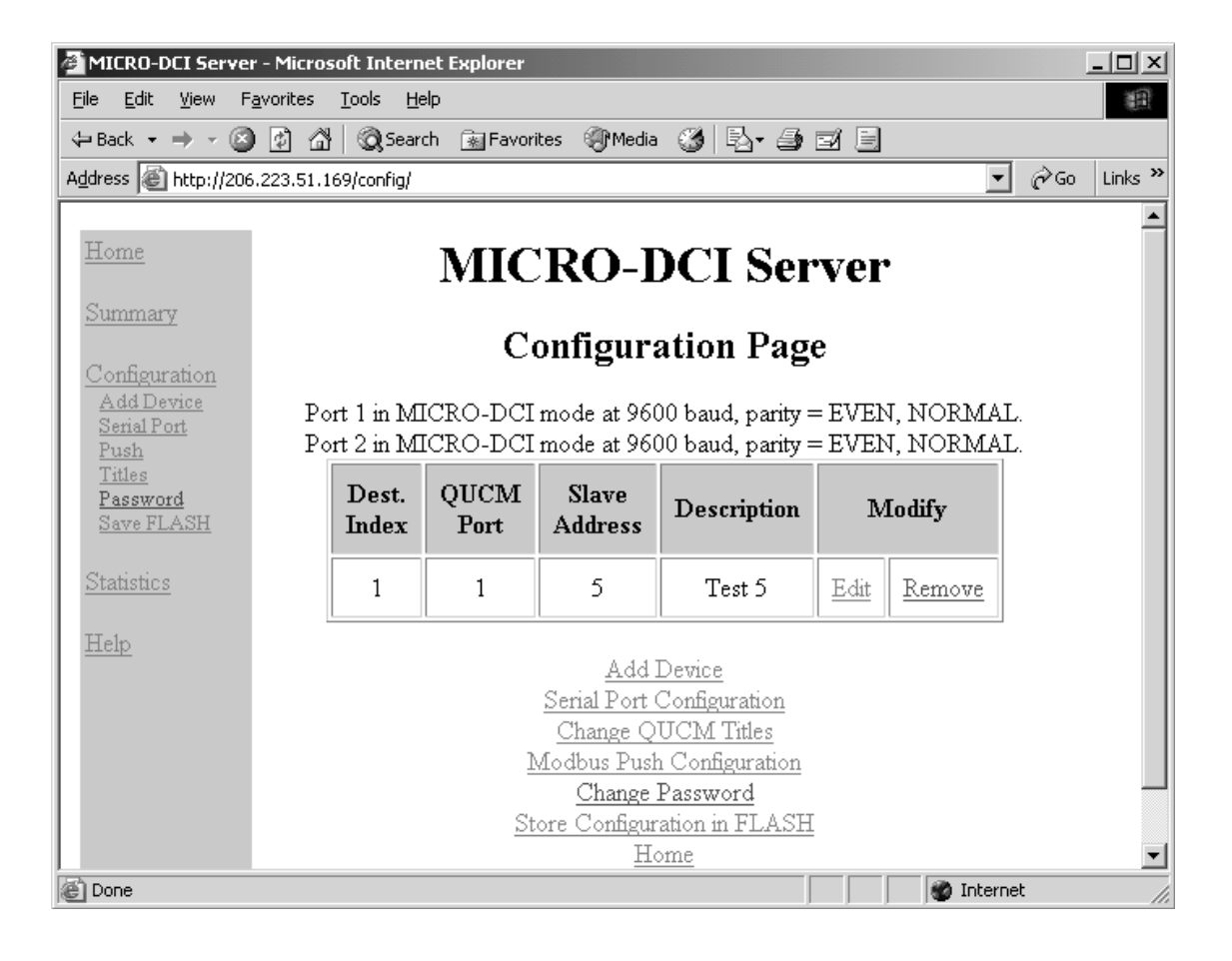

Figure 4-5 Configuration Page

|                        |                       |                        | 10.00                          |
|------------------------|-----------------------|------------------------|--------------------------------|
| MICR                   | <b>O-DC</b><br>ice Ad | CI Servo<br>d Page     | er                             |
| Parameter              |                       | Value                  |                                |
| Destination Index      | 3 .                   |                        |                                |
| DCI Slave Address (IA) | 3                     |                        |                                |
| QUCM Port              | Port1 .               |                        |                                |
| Value 0 Esebled        | d100                  | Span Low<br>Constant   | Span High<br>Constant •<br>100 |
| Value 1 Enabled        | C[101                 | Span Low<br>Constant * | Span High<br>Constant •<br>200 |
| Value 2 Disabled       | C[102                 | Span Low<br>C          | Span High<br>C<br>110          |
| Value 3 Disabled       | C[136                 | Span Low               | Span High<br>C<br>152          |
| Value 4 Disabled       | C[137                 | Span Low<br>C ¥<br>161 | Span High<br>C •<br>162        |
| Value 5 Disabled       | C[138                 | Span Low               | Span High<br>C •               |
| Value 6 Disabled •     | C172                  | Span Low               | Span High<br>C                 |

Figure 4-6 Add Device Page

| 🚈 MICRO-DCI Server - Microsoft In      | ternet Explorer                      |                | _O×            |
|----------------------------------------|--------------------------------------|----------------|----------------|
| <u>File Edit View Favorites Tools</u>  | Help                                 |                | 1B             |
| ← Back • → • 🙆 🛃 🚳                     | Search 💽 Favorites 🎯 Media           | 3 B- 3 Z E     |                |
| Address Attp://206.223.51.169/pus      | ;h/                                  |                | ▼ 🖓 Go Links ≫ |
| Home                                   | MICRO-I                              | OCI Server     | <u>_</u>       |
| <u>Summary</u><br><u>Configuration</u> | Modbus/TC                            | P Push Page    |                |
| Statistics                             | Parameter                            | Value          |                |
| Help                                   | Push Operation                       | Enabled -      |                |
| 11010                                  | Target IP Address                    | 206 223 51 152 |                |
|                                        | Target Destination Index             | 0              |                |
|                                        | Starting Register in Target          | 10             |                |
|                                        | Status Register in Target            | 1              |                |
|                                        | Submit Qu<br>Cancel Co<br><u>H</u> o | ery Reset      |                |
| Done                                   |                                      |                | Internet //    |

Figure 4-7 PUSH Configuration Page

# **Statistics Pages**

There are two links for statistics: QUCM and Device stats. (See Figure 4-8 for the QUCM stats sample page) The QUCM stats page shows a variety of information about the QUCM itself including the MAC address, IP settings, firmware revisions and downloaded application revisions. The Device Stats page shows a summary of the communication counters for each device.

| Yeve Pigvonta  | n Isoja Ando                       | ne discontes                          |
|----------------|------------------------------------|---------------------------------------|
| •••            | 2 Search Ifevortes Frieds 3        | ····································· |
| 4th://20075533 | S.169/gacradiate/                  | 1                                     |
| 2              | MICRO-DC                           | I Server<br>ics Page                  |
| d.cn           | lines.                             | Volue                                 |
| late:          | TP Address                         | 206 223 51 169                        |
| unha .         | Subart Made                        | 265 255 265 0                         |
|                | Defailt Gategory Address           | 206 223 51 1                          |
|                | Module MAC Address                 | 00-20-BD-08-16-B1                     |
|                | Module Serial Number               | 530097                                |
|                | Boot Furniseare Revision           | QUCM BOOT 19NOV98                     |
|                | Downloaded Firmware Revision       | QUCMTCPL 23OCT2002                    |
|                | Application 1 Revision             | 02Apr2003                             |
|                | Application 2 Revision             | 03Apr2003                             |
|                | Local Block Reads                  | 0                                     |
|                | Local Random Reads                 | 0                                     |
|                | Local Writes                       | 0                                     |
|                | Modbus/TCP Connections Active      | Ó                                     |
|                | Modbus/TCP Connections Since Reset | 14                                    |
|                | Web Connections Since Baset        | 137                                   |
|                | Flash Checkman                     | 3                                     |
|                | Port 1 CTS                         | OFF                                   |
|                | Port 2 CTS                         | ON                                    |
|                | Port 1 Application                 | Fanning                               |
|                | Last Port 1 Halt Code              | 168000                                |
|                | Last Port 1 Halt Line              | 0                                     |
|                | Last Port 2 Halt Code              | 28000                                 |
|                | Last Port 2 Halt Line              | 0                                     |
|                | QUCM Port 1 System Update Time     | 5 sec                                 |
|                | QUCM Port 2 System Update Time     | 1 rec                                 |

Figure 4-8 Statistics Web Page

# **Help Pages**

There are a number of help pages to assist in understanding how the QUCM and MUCM work together, serial cable pinouts, and links to support from Niobrara's web site. Figure 4-9 shows the help page for the DDC2I.

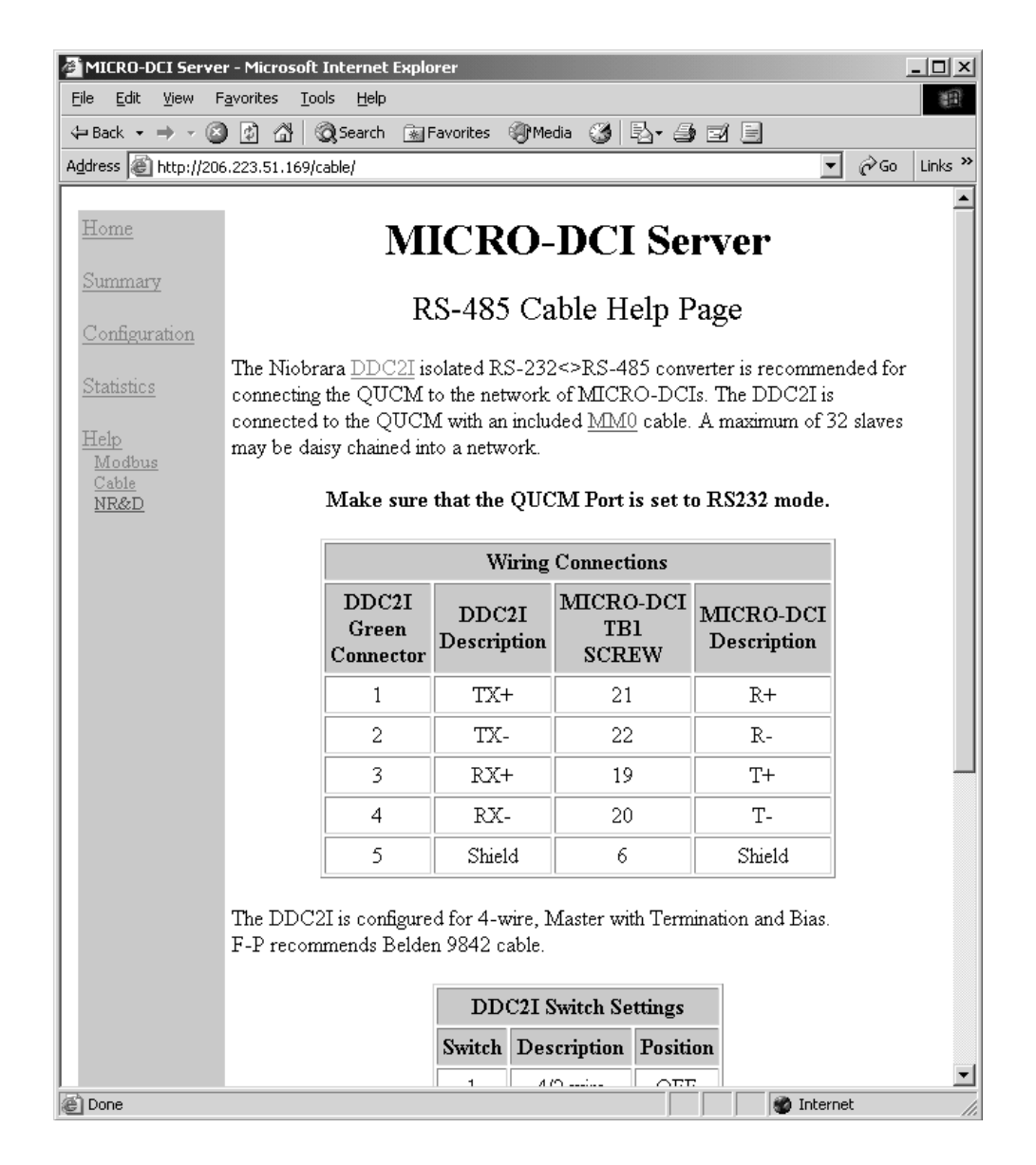

Figure 4-9 Cable Help Page